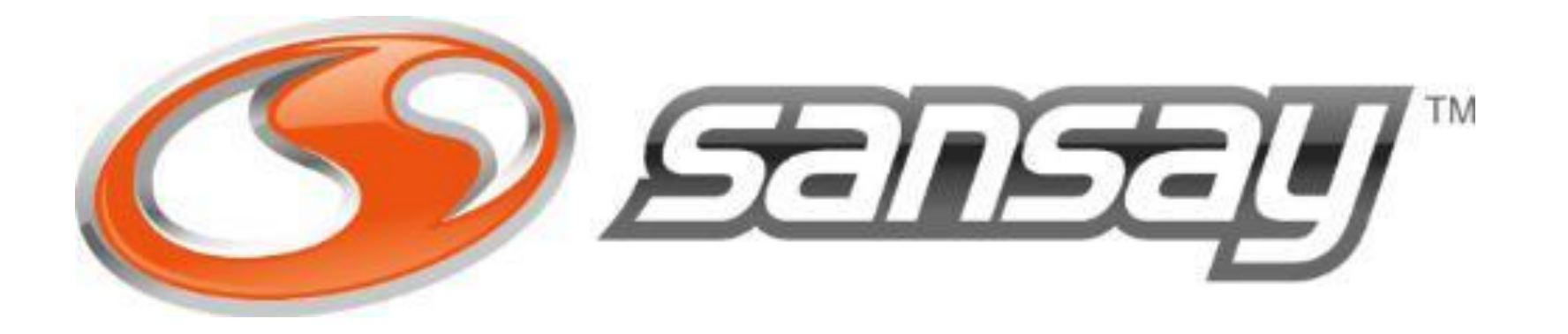

### **Customer Tenant**

**MS TEAMS CONFIGURATION GUIDE** 

## **O365 Configuration**

Step 1:

Register your customer Tenant domain provided by your carrier. For the purpose of this guide the customer tenant fqdn provided is teams.sansay.support

Go to: https://admin.microsoft.com

Setting -> Domains -> add Domains

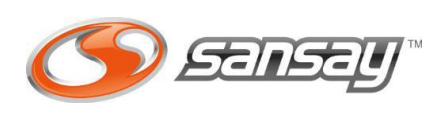

#### $\leftarrow$ $\rightarrow$ $\bigcirc$ https://admin.microsoft.com/#/Domains

Micros

命 Home

Active us Contacts

Guest us

Teams &

Resource

Support

Search & intelligence

 $\sim$ 

Org settings Integrated apps Partner relationships

Settings
 Domains

🗔 Billing

 $\equiv$ 

Q Users

8<u>0</u>8

Roles

昼

െ

🤌 Setup

Reports

| oft 365 admin cei | nter |                                     | ✓ Search             |                  |  |  |  |  |  |  |
|-------------------|------|-------------------------------------|----------------------|------------------|--|--|--|--|--|--|
|                   |      | Home > Domains                      |                      |                  |  |  |  |  |  |  |
| *                 | ^    | Domains                             |                      |                  |  |  |  |  |  |  |
| ers               |      | + Add domain 🗔 Buy domain 💍 Refresh |                      |                  |  |  |  |  |  |  |
| ers               |      | Domain name ↑                       | Status               | 교 Choose columns |  |  |  |  |  |  |
| groups            | ~    |                                     | No services selected |                  |  |  |  |  |  |  |
|                   | ~    |                                     | No services selected |                  |  |  |  |  |  |  |
| s                 | ~    | O                                   | : 🕑 Healthy          |                  |  |  |  |  |  |  |
|                   | ~    |                                     | No services selected |                  |  |  |  |  |  |  |
|                   | ~    | <ul> <li>del menungen</li> </ul>    | No services selected |                  |  |  |  |  |  |  |
|                   |      | teams.sansay.support                | No services selected |                  |  |  |  |  |  |  |
|                   |      |                                     |                      |                  |  |  |  |  |  |  |

### **O365 Configuration**

### Step 2:

Create new user using recently added domain. This is required so Microsoft activates the new Domain name.  $\leftarrow$ 

≡

ŵ

Go to: https://admin.microsoft.com

User -> Active Users -> Add a user

| ightarrow C $ ightarrow$ https: | //admin.micros | soft.com/#/users                                                                                                    |                                  |                                                                                                    |                               |  |  |  |  |  |  |
|---------------------------------|----------------|----------------------------------------------------------------------------------------------------|----------------------------------|----------------------------------------------------------------------------------------------------|-------------------------------|--|--|--|--|--|--|
| Microsoft 365 admin ce          | enter          |                                                                                                    | ✓ Sear                           | ch                                                                                                    |                               |  |  |  |  |  |  |
|                                 |                | Active user                                                                                                    | S                                |                                                                                                    |                               |  |  |  |  |  |  |
| Home                            |                |                                                                                                    |                                  |                                                                                                    |                               |  |  |  |  |  |  |
| Users                           | ^              | Recommended actions (2)                                                                                                    |                                  |                                                                                                    |                               |  |  |  |  |  |  |
| Active users                    |                | O Adda year 🗐 I                                                                                                    | lear templates - 9 Add multiplau | corr 0 Multi factor suthestication 0 Delate a                                                                                                    | user () Defrech               |  |  |  |  |  |  |
| Contacts                        |                | Add a user 📄 t                                                                                                    | ser templates g1 Add multiple u  | isers in multi-factor authentication $\sim_{\mathbf{x}}$ believe a                                                                                                    |                               |  |  |  |  |  |  |
| Guest users                     |                | _                                                                                                    |                                  |                                                                                                    |                               |  |  |  |  |  |  |
| Deleted users                   |                | Display name ↑                                                                                                    |                                  | Username                                                                                                    | Licenses                      |  |  |  |  |  |  |
| Teams & groups                  | ^              |                                                                                                    |                                  | - Harrison and the second                                                                                                    | i i manal                     |  |  |  |  |  |  |
| Active teams & groups           |                | activate                                                                                                    |                                  | activate@teams.sansay.support                                                                                                    | Unlicensed                    |  |  |  |  |  |  |
| Deleted groups                  |                | a second                                                                                                    |                                  |                                                                                                    |                               |  |  |  |  |  |  |
| Shared mailboxes                |                | 1 100 Mar                                                                                                    |                                  |                                                                                                    |                               |  |  |  |  |  |  |
| Roles                           | ^              | 1.000                                                                                                    |                                  |                                                                                                    |                               |  |  |  |  |  |  |
| Role assignments                |                | <ul> <li>Interface</li> </ul>                                                                                                    |                                  | the film of the second second s | the set of the set of the set |  |  |  |  |  |  |
| Administrative units            |                | <ol> <li>Antonio di Stati di Stati</li></ol>  |                                  | de la companya de la companya de la companya de la companya de la companya de la companya de la companya de la                                                                                                    | Stand Street Sectors          |  |  |  |  |  |  |
| Resources                       | $\sim$         | 1                                                                                                    |                                  |                                                                                                    |                               |  |  |  |  |  |  |
| Billing                         | ^              |                                                                                                    |                                  |                                                                                                    |                               |  |  |  |  |  |  |
| Purchase services               |                |                                                                                                    |                                  |                                                                                                    | ALCONTRACTOR ALCONTRACTOR     |  |  |  |  |  |  |
| Your products                   |                | 1.000                                                                                                    |                                  |                                                                                                    |                               |  |  |  |  |  |  |
| Licenses                        |                | <ul> <li>A second second s</li></ul> |                                  |                                                                                                    | the set from the balance      |  |  |  |  |  |  |
| Bills & payments                |                | I. Berning                                                                                                    |                                  |                                                                                                    |                               |  |  |  |  |  |  |
| Billing accounts                |                |                                                                                                    |                                  |                                                                                                    |                               |  |  |  |  |  |  |
| Payment methods                 |                | 1.000                                                                                                    |                                  |                                                                                                    |                               |  |  |  |  |  |  |
| Billing notifications           |                |                                                                                                    |                                  |                                                                                                    |                               |  |  |  |  |  |  |

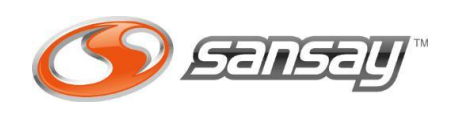

## **O365 Configuration**

#### Step 3:

Assign valid license to the user that will be linked with Direct Routing feature to route Calls.

Go to: https://admin.microsoft.com

User -> Active Users

Under User Options select Manage Product license and assign valid licence (E5 or E3 + Phone System)

| ightarrow $ m C$ $ m b$ http:       | s://admin.mi | icrosoft.com/#/users        |                                                                                                    |                                         |                            |  |  |  |
|-------------------------------------|--------------|-----------------------------|----------------------------------------------------------------------------------------------------|-----------------------------------------|----------------------------|--|--|--|
| Microsoft 365 admin o               | center       |                             | ✓ Search                                                                                                    | P Search                                |                            |  |  |  |
|                                     |              | Active users                |                                                                                                    |                                         |                            |  |  |  |
| Home                                |              |                             |                                                                                                    |                                         |                            |  |  |  |
| Users                               | ^            | Recommended actions (2)     |                                                                                                    |                                         |                            |  |  |  |
| Active users<br>Contacts            |              | Add a user 🗄 User templates | $^{A}_{A}$ Add multiple users $\ \ \ \ \ \ \ \ \ \ \ \ \ \ \ \ \ \ \$                                                                                                    | Delete a user 💍 Refresh 🔍 Reset pass    | word 🞍 Export users \cdots |  |  |  |
| Deleted users                       |              | □ Display name ↑            | Username                                                                                                    | Licenses                                | 표 Choose colur             |  |  |  |
| Teams & groups                      | ^            |                             | 1.10000.000                                                                                                    | Unlicensed                              |                            |  |  |  |
| Active teams & groups               |              |                             | A                                                                                                    | Unlicensed                              |                            |  |  |  |
| Deleted groups                      |              |                             | produce propriet in the second                                                                                                    | Unlicensed                              |                            |  |  |  |
| Roles                               | ^            |                             | the second second second second second second second second second second second second second second second se                                                                                                    | Microsoft Teams Exploratory             |                            |  |  |  |
| Role assignments                    |              |                             | 1 Influences                                                                                                    | Microsoft 365 Business Standard         |                            |  |  |  |
| Administrative units                |              |                             | 1011100-0.1007                                                                                                    | Microsoft Teams Exploratory             |                            |  |  |  |
| Resources                           | $\sim$       |                             |                                                                                                    | Unlicensed                              |                            |  |  |  |
| Billing                             | ^            |                             | (milescond)                                                                                                    | Office 365 E5 , Microsoft Teams Explore | atory                      |  |  |  |
| Your products                       |              |                             | in an and in the second                                                                                                    | Office 365 E5 , Microsoft Teams Explore | atory                      |  |  |  |
| Licenses                            |              |                             | 1. 1707570.007                                                                                                    | Microsoft Teams Exploratory             |                            |  |  |  |
| Bills & payments                    |              |                             | 1000 Bit 1000 Bit 100 | Unlicensed                              |                            |  |  |  |
| Billing accounts<br>Payment methods |              |                             | and the second                                                                                                    | Unlicensed                              |                            |  |  |  |
| Billing notifications               |              |                             |                                                                                                    |                                         |                            |  |  |  |

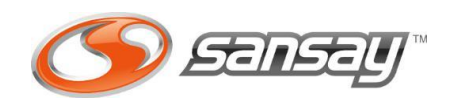

https://admin.teams.microsoft.com/policies/teamsonlinevoicerouting

Step 4:

Create a new Voice Routing Policy.

Go to: https://admin.teams.microsoft.c om

Voice -> Voice routing policy

Add new Voice Route Policy - Assign a new PSTN usage record to it. (This usage record will be used when we proceed to create the Voice Route later on)

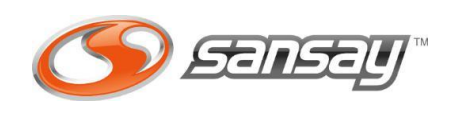

#### Microsoft Teams admin center Teams upgrade settings ස Users Teams devices EÊ. Teams apps Ē Meetings E Messaging policies 😚 Voice Phone numbers Operator Connect Direct Routing Calling policies Call park policies Caller ID policies Dial plans **Emergency policies** Voice routing policies

C

 $\leftarrow$ 

#### Voice routing policies A voice routing policy will be linked to a voice route using PSTN usage records. You can add existing PSTN usage records, change the order in which the usages will be processed, and assign the voice routing policy to users. Learn more Voice routing policies summary User statistics 8 Custom policies Default policies Default policy Custom policies 🕼 Duplicate 📋 Delete 💭 Reset Global policy 🥵 Manage users **8 items** + Add Edit Name 1 Description PSTN usage records VP SANSAY Usage SANSAY

**Step 5:** Create a new Voice Route

This action must be executed through Microsoft PowerShell (check how to connect at the end of the slides)

Connect to PowerShell

Execute Set-CsUser command to assign DID and enable EnterpriseVoice to user

```
$tenant_domain = "teams.sansay.support"
$Route = "Route_SANSAY"
$PSTNUsage = "Usage_SANSAY"
$NumPattern = ".*"
```

| $\rightarrow$ ( | C | ĉ | https://admin.teams.microsoft.com/direct-routing/v2/voice-rou | te |
|-----------------|---|---|---------------------------------------------------------------|----|
|-----------------|---|---|---------------------------------------------------------------|----|

|        | Microsoft Teams admi | n center |                                                 |                                       |                                                 |                                                  |                                                                 |                          |                      |
|--------|----------------------|----------|-------------------------------------------------|---------------------------------------|-------------------------------------------------|--------------------------------------------------|-----------------------------------------------------------------|--------------------------|----------------------|
| ≡      |                      |          |                                                 |                                       |                                                 |                                                  |                                                                 |                          |                      |
|        | Home                 |          | Direct Rout                                     | ing                                   |                                                 |                                                  |                                                                 |                          |                      |
| දීරී ම | Teams                | ~        | Direct Routing lets yo<br>calling features. You | ou connect a sup<br>can add, edit, an | ported Session Border<br>d view information abo | Controller (SBC) to M<br>out your SBCs, voice ro | icrosoft Phone System to enab<br>outes, and PSTN usage records. | le voice<br>. Learn more |                      |
| දී     | Users                | ~        |                                                 |                                       |                                                 |                                                  |                                                                 |                          |                      |
|        | Manage users         |          | Direct routing                                  | summary                               |                                                 |                                                  |                                                                 |                          |                      |
|        | Guest access         |          | 5                                               | 8                                     | 5                                               |                                                  |                                                                 |                          |                      |
|        | External access      |          | Total SBCs                                      | O<br>Voice routes                     | SBCs with issues                                |                                                  |                                                                 |                          |                      |
| \$     | Teams devices        | $\sim$   |                                                 |                                       |                                                 |                                                  |                                                                 |                          |                      |
| BŶ     | Teams apps           | ~        | SBCs Voice                                      | routes                                |                                                 |                                                  |                                                                 |                          |                      |
| Ē      | Meetings             | ~        |                                                 |                                       |                                                 |                                                  |                                                                 |                          |                      |
| E      | Messaging policies   |          | + Add 🖉 Ed                                      | it 个 Move u                           | ip 🧅 Move down                                  | 🖞 Delete items                                   |                                                                 |                          |                      |
| 6      | Voice                | ^        | ✓ Priority Voice route                          |                                       | Description                                     | Dialed number pattern                            | PSTN usage                                                      | SBCs enrolled            |                      |
|        | Phone numbers        |          | 1                                               | Rout                                  | te_SANSAY                                       | Default Route                                    | .*                                                              | Usage_SANSAY             | teams.sansay.support |
|        | Operator Connect     |          |                                                 |                                       |                                                 |                                                  | _                                                               |                          |                      |
|        | Direct Routing       |          |                                                 |                                       |                                                 |                                                  |                                                                 |                          |                      |
|        | Calling policies     |          |                                                 |                                       |                                                 |                                                  |                                                                 |                          |                      |
|        | Call park policies   |          |                                                 |                                       |                                                 |                                                  |                                                                 |                          |                      |
|        | Caller ID policies   |          |                                                 |                                       |                                                 |                                                  |                                                                 |                          |                      |
|        | Dial plans           |          |                                                 |                                       |                                                 |                                                  |                                                                 |                          |                      |

New-CsOnlineVoiceRoute -Identity \$Route -NumberPattern \$NumPattern -OnlinePstnGatewayList \$tenant\_domain -Priority 0 -OnlinePstnUsages \$PSTNusage

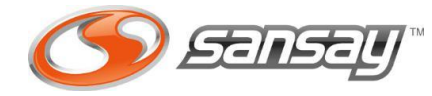

The image shows how it should look after command execution. Please notice Microsoft can take some minutes to update info.

Assigned policies

VP SANSAY (Direct)

Voice routing policy

🖉 Edit

Details

**Step 6:** Assign user to the new Voice Route Policy

Go to: https://admin.teams.microsoft.com

Users -> Manage Users

Click User -> Policies -> Edit -> Change Voice Routing policy to new Voice Route policy created on previous step.

Add new Voice Route Policy - Assign a new PSTN usage record to it. (This usage record will be used when we proceed to create the Voice Route later on)

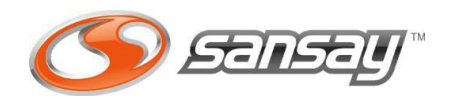

| $\leftarrow$  | $\rightarrow$ G    | 🕆 https://  | /admin.   | teams.microsoft.com/us                                                                                                    | sers                             |                 |                           |                        |                   | A <sup>N</sup> Q   | ℃ <b>0</b> | Ē            |      |   |
|---------------|--------------------|-------------|-----------|----------------------------------------------------------------------------------------------------|----------------------------------|-----------------|---------------------------|------------------------|-------------------|--------------------|------------|--------------|------|---|
|               | Microsoft Teams    | s admin cen | ter       |                                                                                                    |                                  |                 |                           |                        |                   |                    | 6          | 1 Ø          |      |   |
| ⊒             |                    |             | $\otimes$ | We can't get any encryptic                                                                                                    | on policies. Try again. If you c | ontinue to have | e problems, contact Micro | soft customer support. |                   |                    |            |              |      | > |
| ົດ            | Home               |             | r         | Manage users                                                                                                    |                                  |                 |                           |                        |                   |                    |            |              |      |   |
| ĉŝ            | Teams              | ~           | Y         | You can manage Audio Conferencing settings, policies, phone numbers, and other features for people in your organization. Go<br>to Admin center > Users to manage other user settings such as adding or deleting users, changing passwords, and assigning<br>licenses. Learn more |                                  |                 |                           |                        |                   |                    |            |              |      |   |
| i             | Users              | ^           | to<br>li  |                                                                                                    |                                  |                 |                           |                        |                   |                    |            |              |      |   |
|               | Manage users       |             |           |                                                                                                    |                                  |                 |                           |                        |                   |                    |            |              |      |   |
|               | Guest access       |             |           | Edit settings                                                                                                    |                                  |                 |                           |                        |                   | Q Search for a use | r          | T            | 7 🗇  |   |
|               | External access    |             |           | <ul> <li>Display name</li> </ul>                                                                                                    | Username                         |                 | Phone number              | Location               | Policies assigned | Directory status 🕕 | Audio      | Conferencing | g () |   |
| \$            | Teams devices      | ~           |           | Miquel Salcedo                                                                                                    |                                  |                 | 100.000                   | United States          | View policies     | Online             | Off        |              |      |   |
| B             | Teams apps         | ~           |           | 3                                                                                                    |                                  |                 |                           |                        |                   |                    |            |              |      |   |
| Ð             | Meetings           | ~           |           |                                                                                                    |                                  |                 |                           |                        |                   |                    |            |              |      |   |
| Ę             | Messaging policies |             |           |                                                                                                    |                                  |                 |                           |                        |                   |                    |            |              |      |   |
| 6             | Voice              | ^           |           |                                                                                                    |                                  |                 |                           |                        |                   |                    |            |              |      |   |
|               | Phone numbers      |             |           |                                                                                                    |                                  |                 |                           |                        |                   |                    |            |              |      |   |
|               | Operator Connect   |             |           |                                                                                                    |                                  |                 |                           |                        |                   |                    |            |              |      |   |
|               | Direct Routing     |             |           |                                                                                                    |                                  |                 |                           |                        |                   |                    |            |              |      |   |
|               | Calling policies   |             |           |                                                                                                    |                                  |                 |                           |                        |                   |                    |            |              |      |   |
|               | Call park policies |             |           |                                                                                                    |                                  |                 |                           |                        |                   |                    |            |              |      |   |
|               | Caller ID policies |             |           |                                                                                                    |                                  |                 |                           |                        |                   |                    |            |              |      |   |
|               |                    |             |           |                                                                                                    |                                  |                 |                           |                        |                   |                    |            |              |      |   |
|               | Δατομη             | t Vo        | ice       | Meetings & cal                                                                                                    | ls Policies                      |                 | COMMANN                   |                        |                   | CUELI              |            |              |      | - |
| Account Voice |                    |             | 1000      | meenings of ou                                                                                                    | 15 Folicies                      |                 | CONTINIANT                |                        | CRUSUFI PUWER     | JHELL              |            |              |      |   |

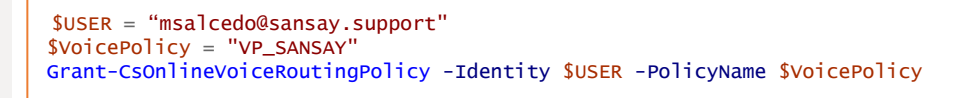

Step 7: Assign a DID to the user

This action must be executed through Microsoft PowerShell (check how to connect at the end of the slides)

Connect to PowerShell

Execute Set-CsUser command to assign DID and enable EnterpriseVoice to user

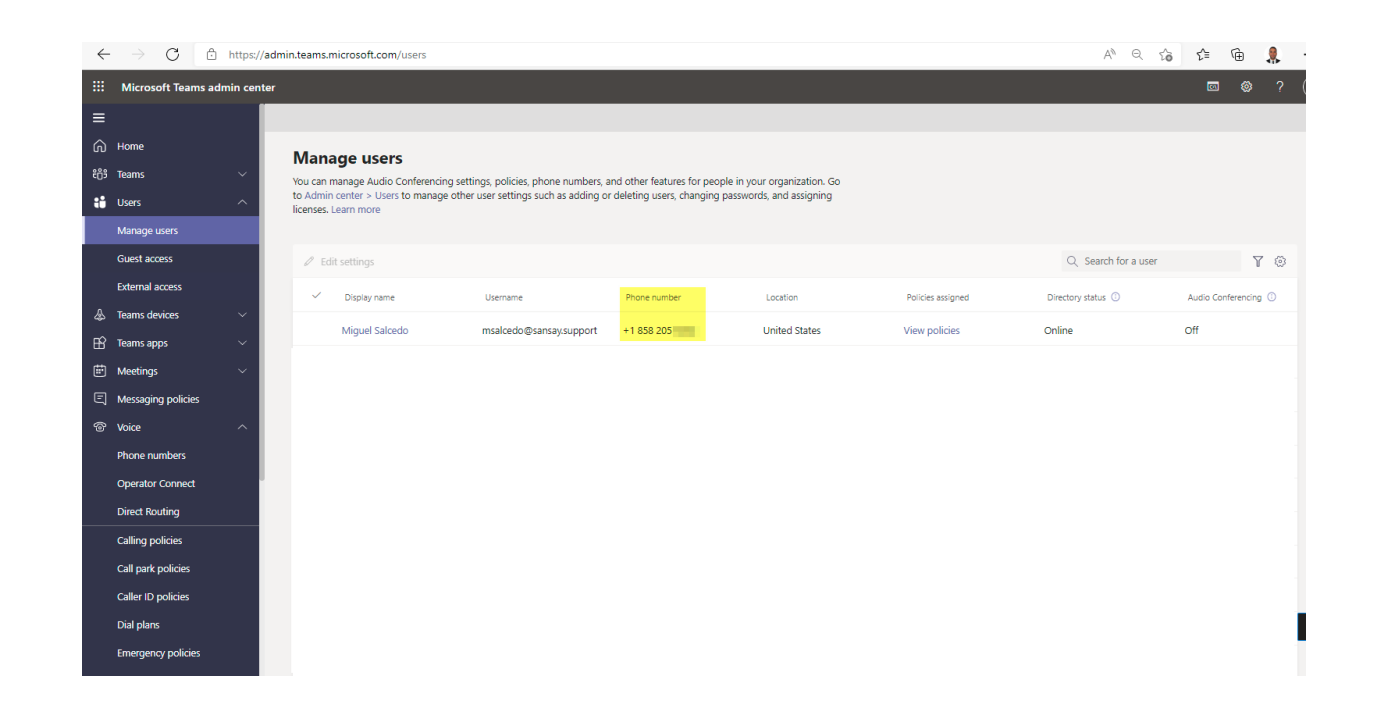

Set-CsUser -Identity msalcedo@sansay.support -EnterpriseVoiceEnabled **\$true** -OnPremLineURI tel:+1858205XXXX

#### or

Set-CsPhoneNumberAssignment -Identity msalcedo@sansay.support -EnterpriseVoiceEnabled **\$true** -PhoneNumber tel:+1858205XXXX -PhoneNumberType DirectRouting

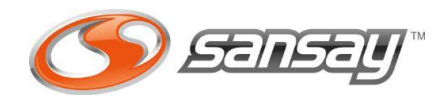

The image shows how it should look after command execution. Please notice Microsoft can take some minutes to update info.

### NEW USER SETTING CONSIDERATIONS

Steps from 1 to 5 are required only once per Organization. Once this configuration is done, you don't need to redo the configuration.

Voice Routes can be reused across all the existing users within the Organization.

For every new user where Direct Routing would be enabled only steps 6 and 7 must be run.

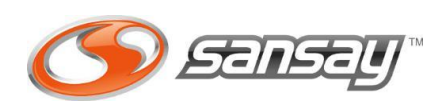

Using the following commands, you can review Microsoft existing configuration:

### VALIDATION COMMANDS:

Get-CsOnlinePstnUsage Get-CsOnlineVoiceRoutingPolicy Get-CsOnlineVoiceRoute Get-CsOnlineUser "user@domain" | select EnterpriseVoiceEnabled,HostedVoiceMail,OnPremLineURI,OnlineVoiceRoutingPolicy

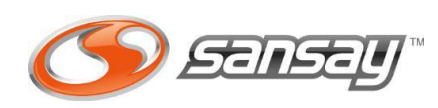

### **Microsoft PowerShell**

To interact with Microsoft Teams using Microsoft PowerShell you would need to install MicrosoftTeams module first.

### Step 1:

Open Windows PowerShell ISE with Administrative Privileges.

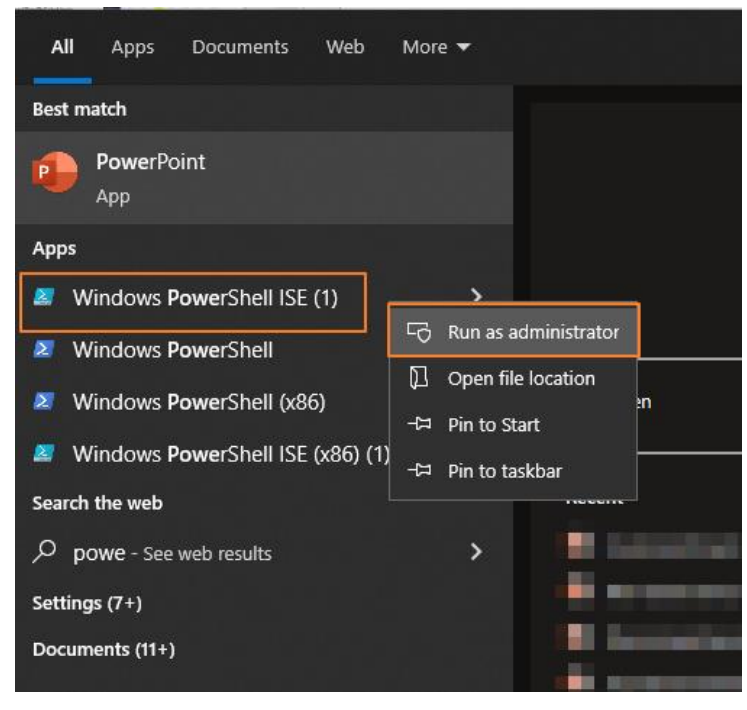

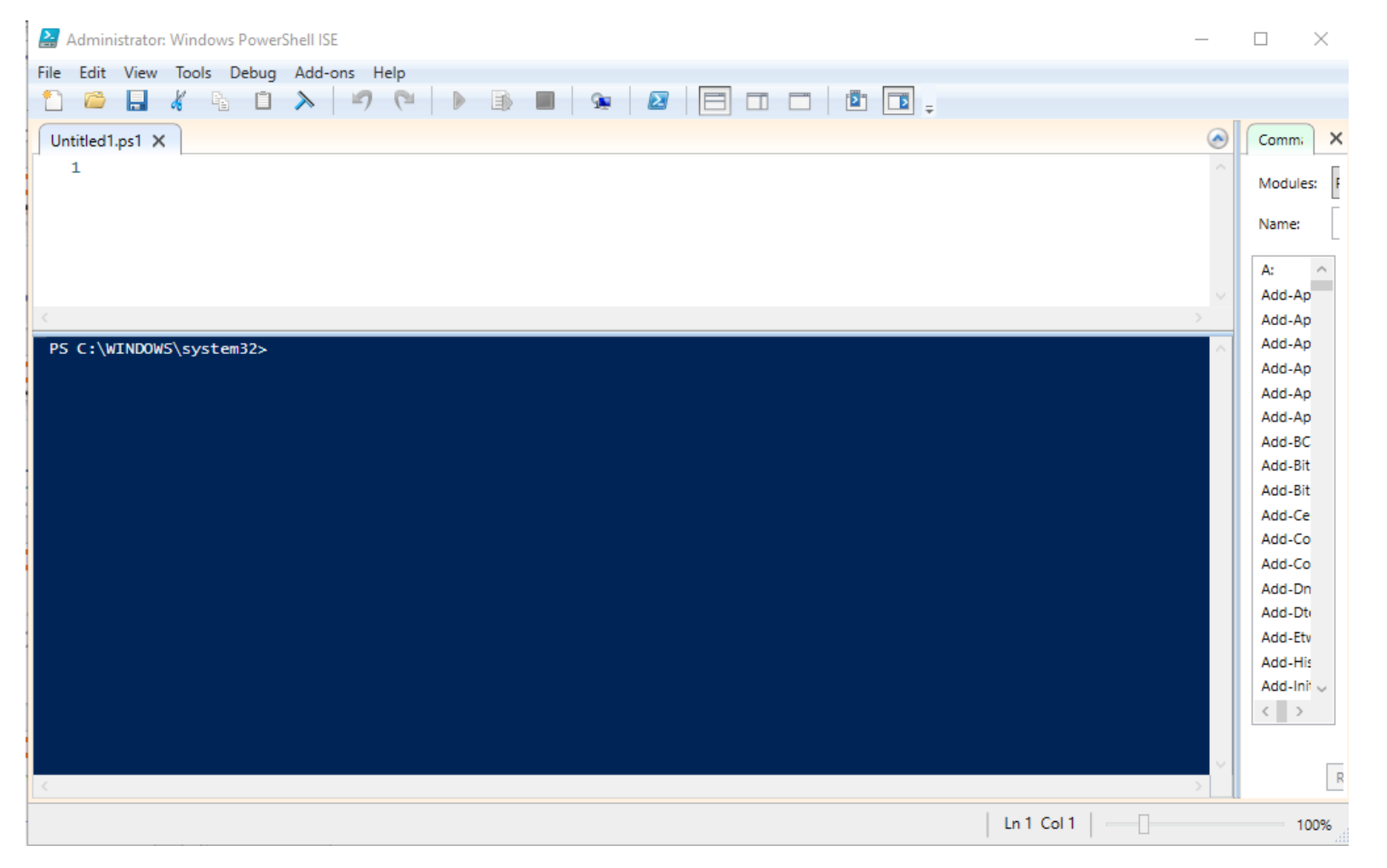

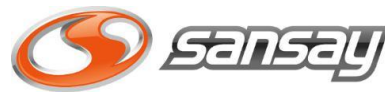

### **Microsoft PowerShell**

### Step 2: Run the following command to install Microsoft Teams Module

Install-Module -Name MicrosoftTeams -Force -AllowClobber

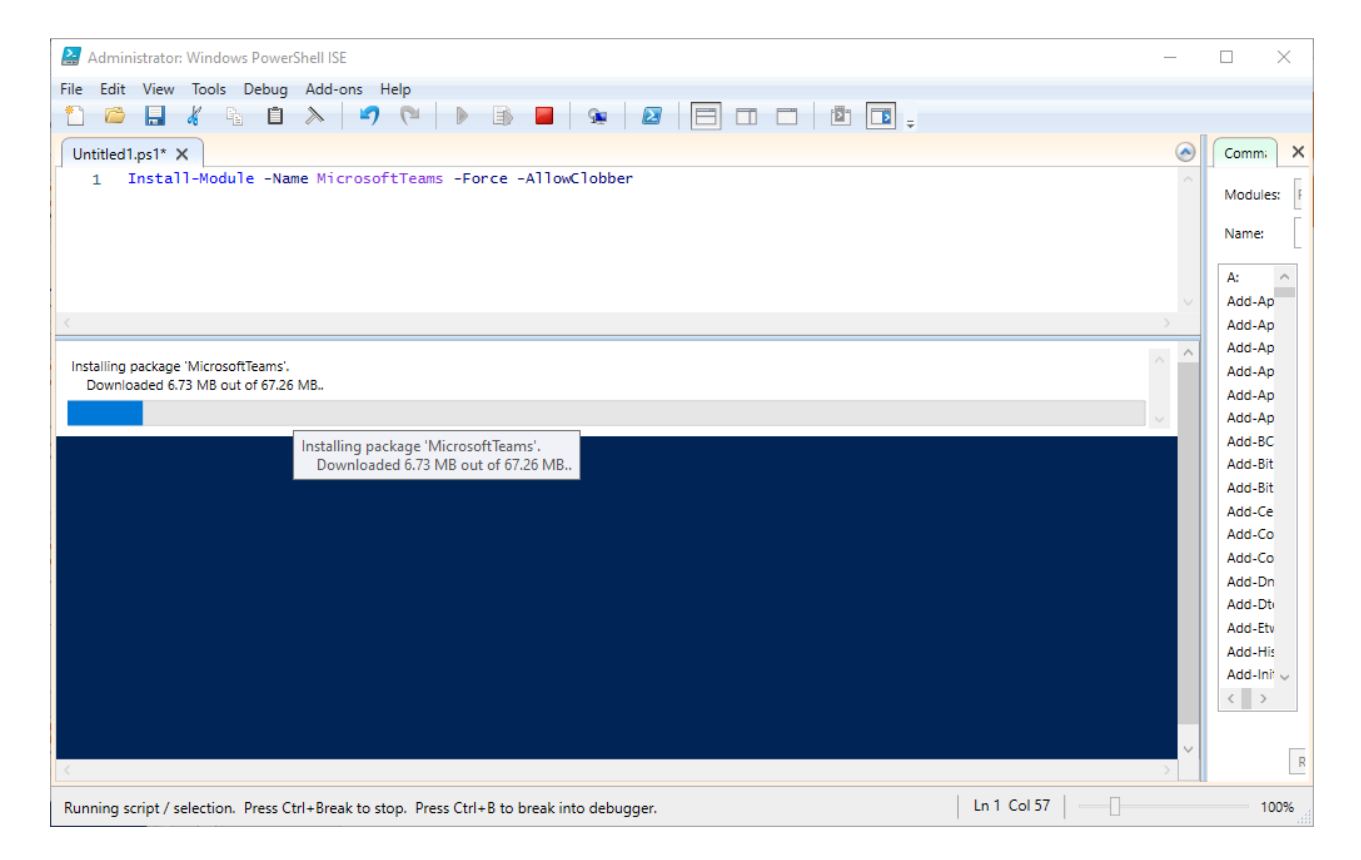

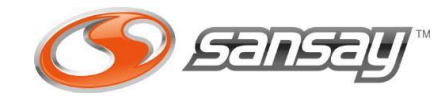

### Microsoft PowerShell

### Step 3: Connect to your Tenant using MS Teams admin user credentials

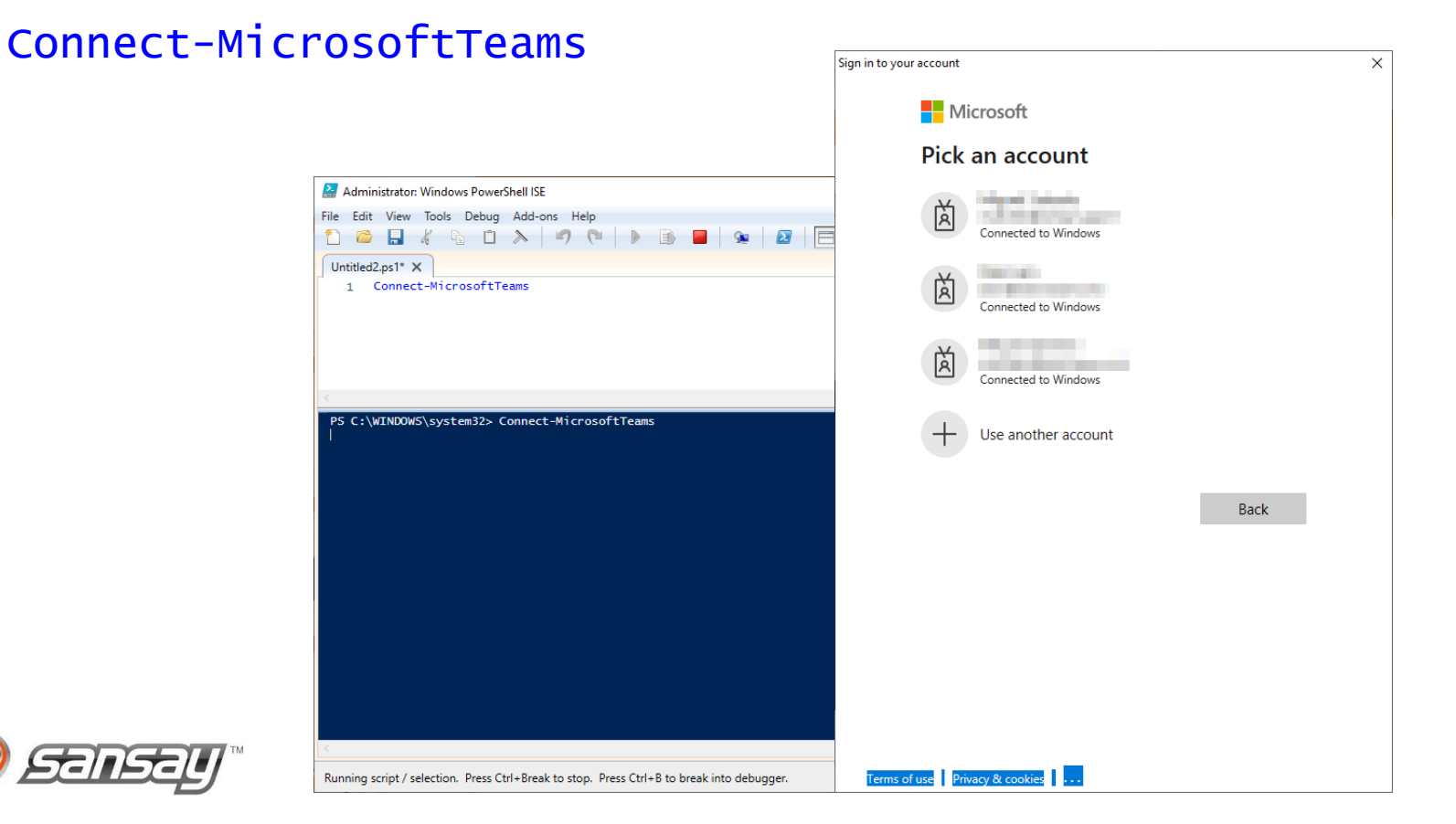

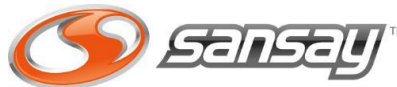